# TP PROXY/DNS VALENTIN ET TOM

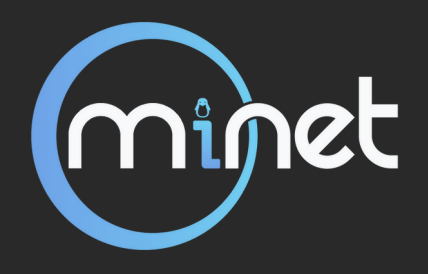

# PRÉREQUIS (SUR TA MACHINE)

### 01. Installer NGI/X

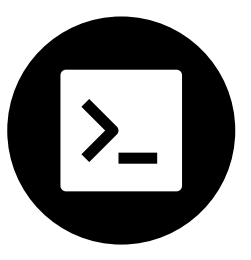

apt update apt install nginx

### 02. Vérifie que le paquet fonctionne

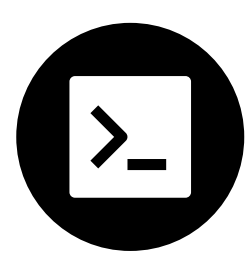

systemctl status nginx

### **02. Vérifie tes dns locaux**

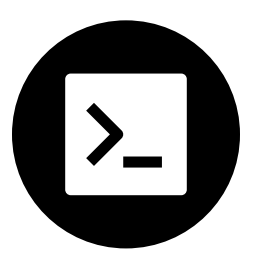

nano /etc/hosts

Si le fichier existe pas, tu le créer (touch)

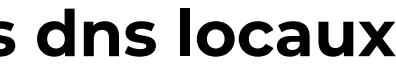

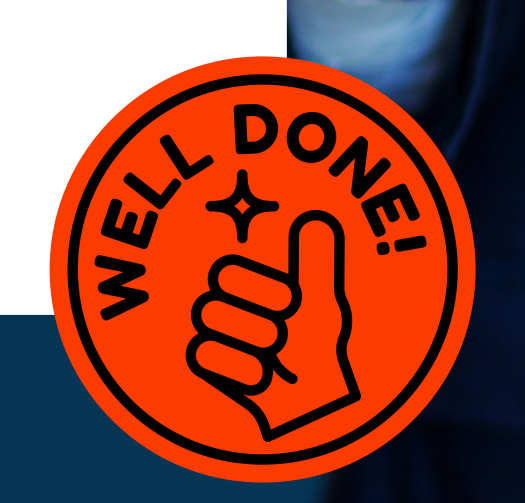

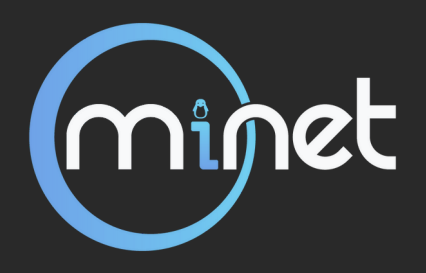

1. Créer une entrée localhost qui redirige vers minet.net

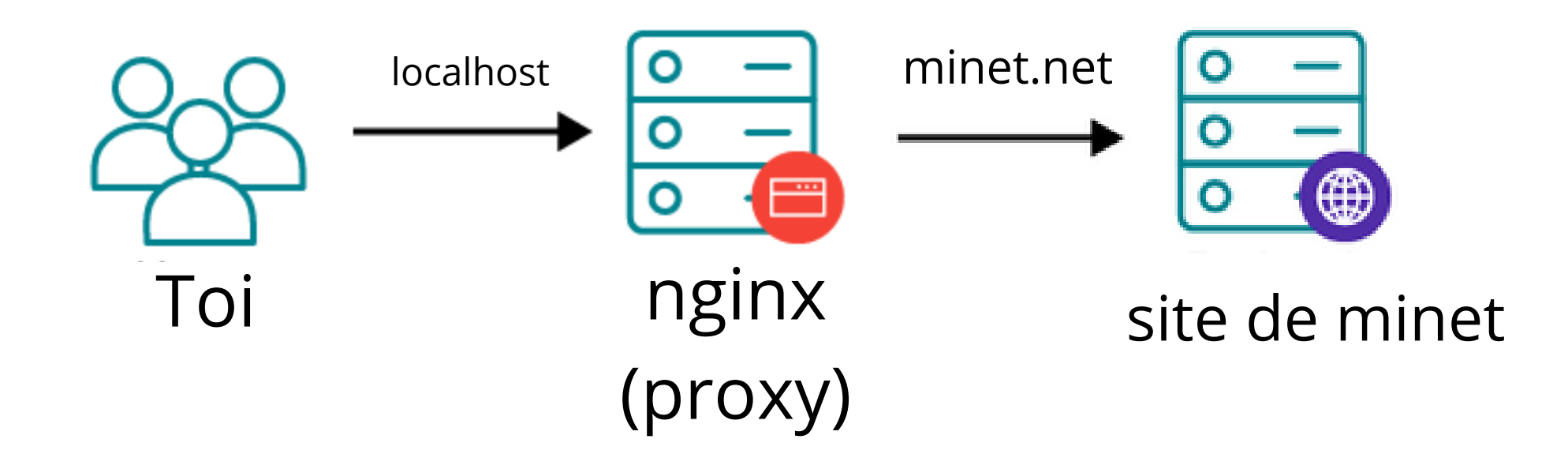

Lorsque l'on fais une requête vers le localhost (127.0.0.1), nginx intercèpte le paquet (car nginx écoute sur le port http:80, et le retransmet à minet.net pour enfin le renvoyer à notre navigateur web.

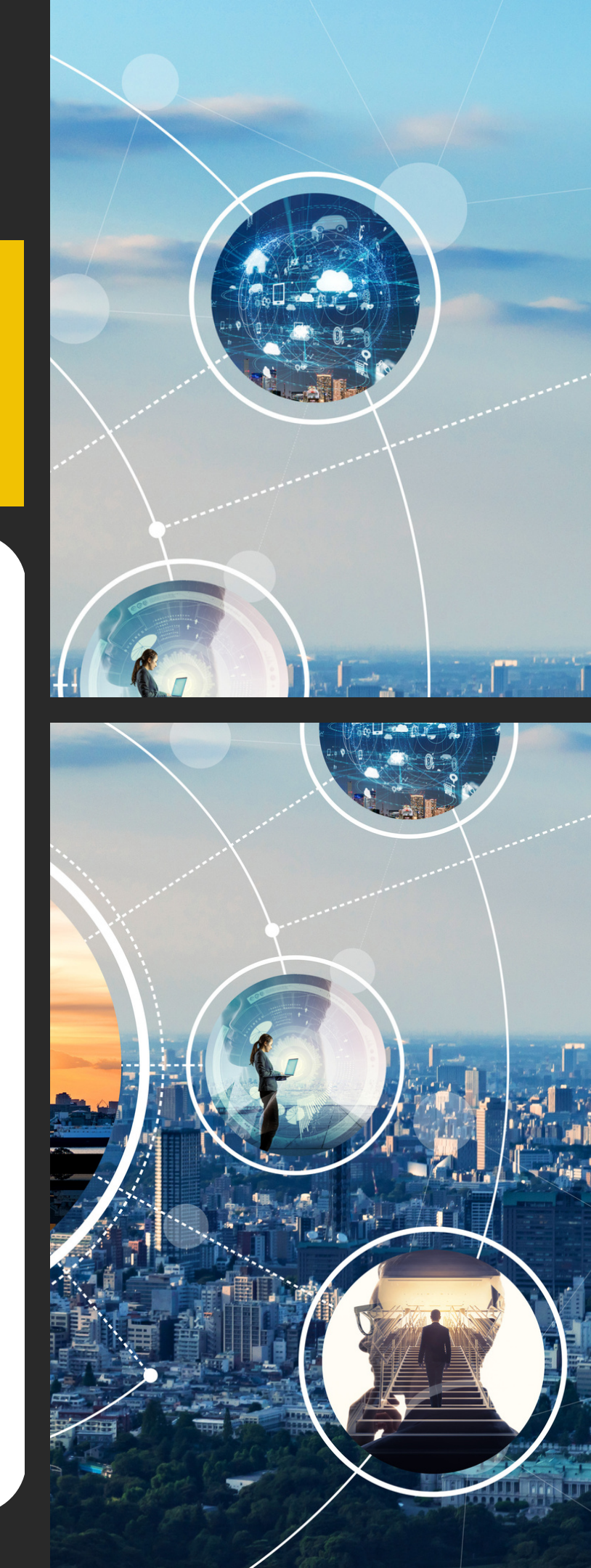

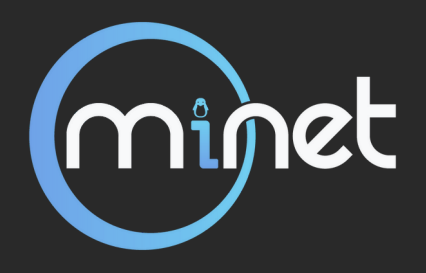

1. Créer une entrée localhost qui redirige vers minet.net et adh6.minet.net

### a. L'architecture de nginx

balmine@feur-laptop /etc/nginx ls fastcgi.conf fastcgi\_params koi-utf koi-win mime.types nginx.conf scgi\_params **sites-available sites-enabled** txt uwsgi\_params win-utf

### nginx.conf

Fichier de configuration principal, comprend par exemple :

- Ie chemin vers les logs
- les fichiers d'entrée proxys

### sites-available/

C'est ici qu'on rentre toutes nos redirections proxys au départ, c'est les redirections qui sont disponibles (mais attention pas activés)

C'est ici que l'on met nos redirections proxys actuellement activés (en somme accessibles).

### sites-enabled/

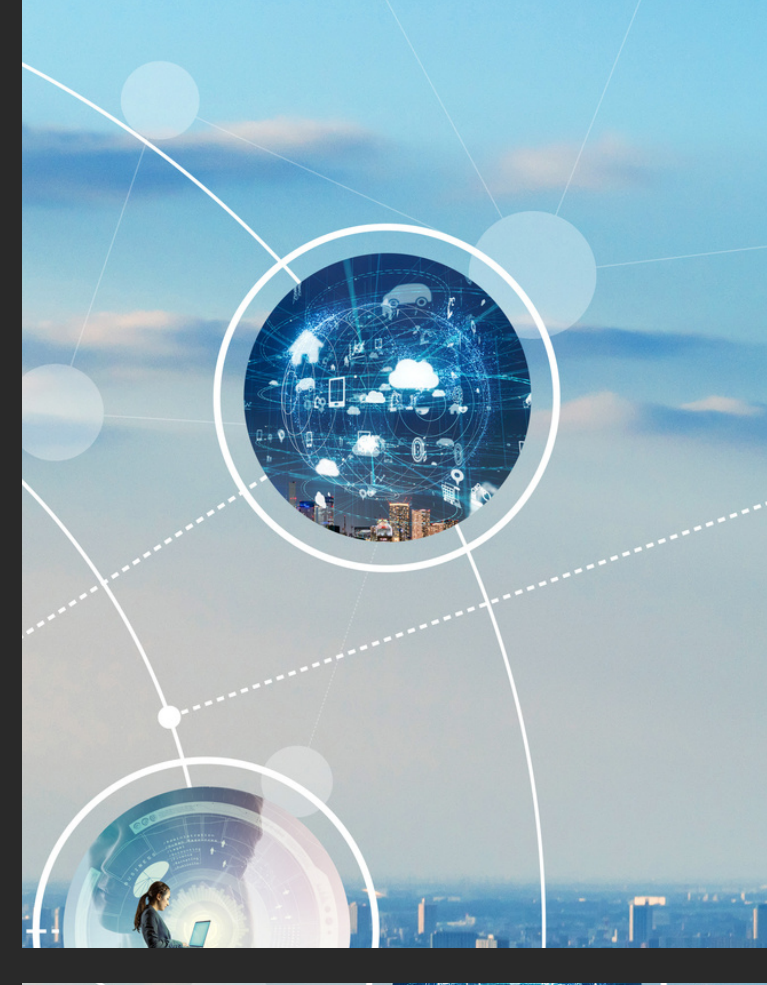

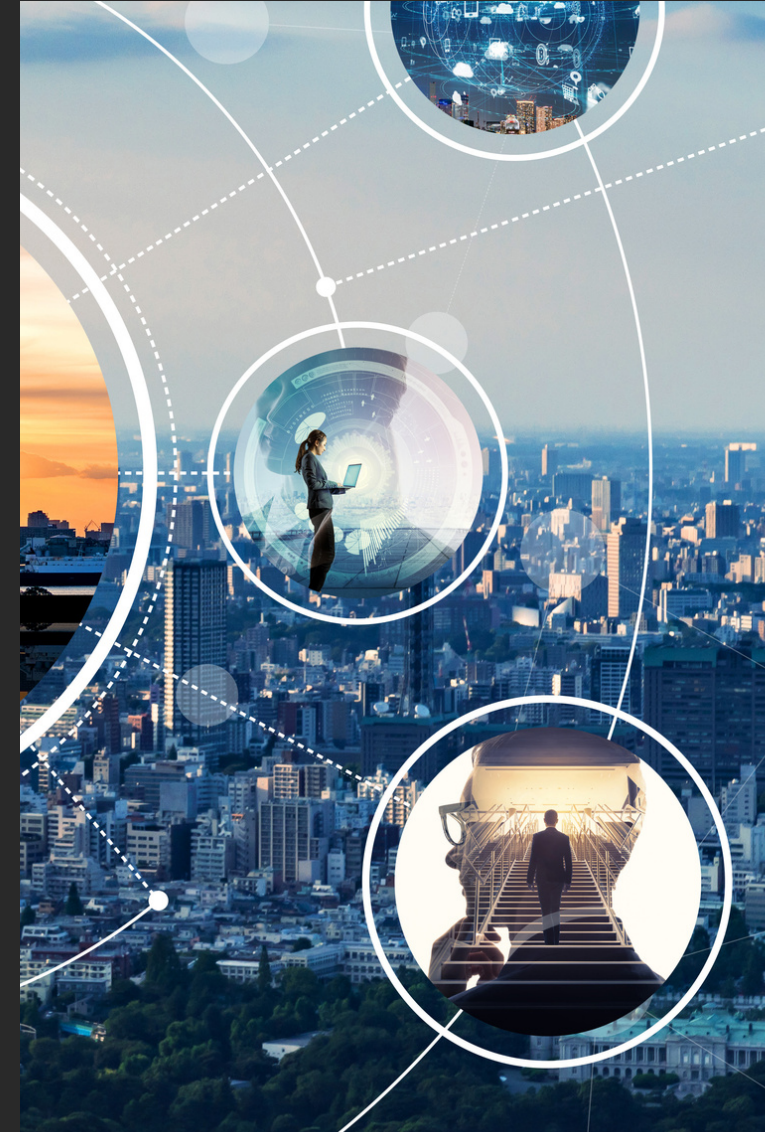

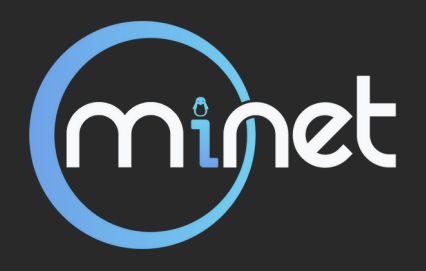

nginx.conf

```
cat nginx.conf
 balmine@feur-laptop /etc/nginx /
worker_processes 1;
events {
   worker_connections 1024;
http {
    include sites-enabled/*;
```

Configuration minimale : 1 processus permettant 1024 connexions, les fichiers proxys se trouvent dans sites-enabbled/

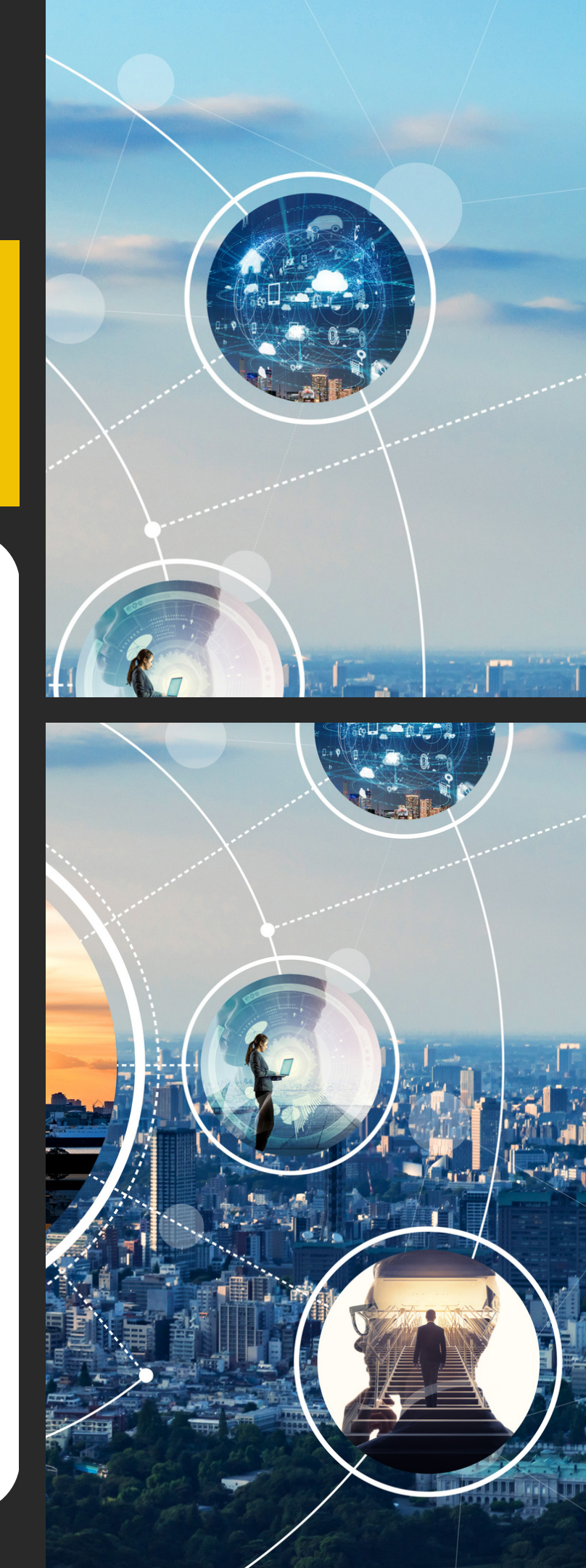

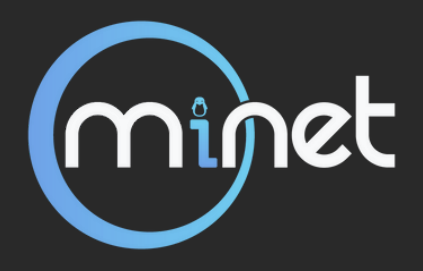

sites-available

```
balmine@feur-laptop /etc/nginx/sites-available cat
server {
    listen 80; #Ecoute sur le port 80
    server_name localhost; #Ecoute sur le localhost
    location / {
        # Redirection statique vers www.minet.net
        return 301 https://www.minet.net;
    }
}
```

### cat minet.net.conf

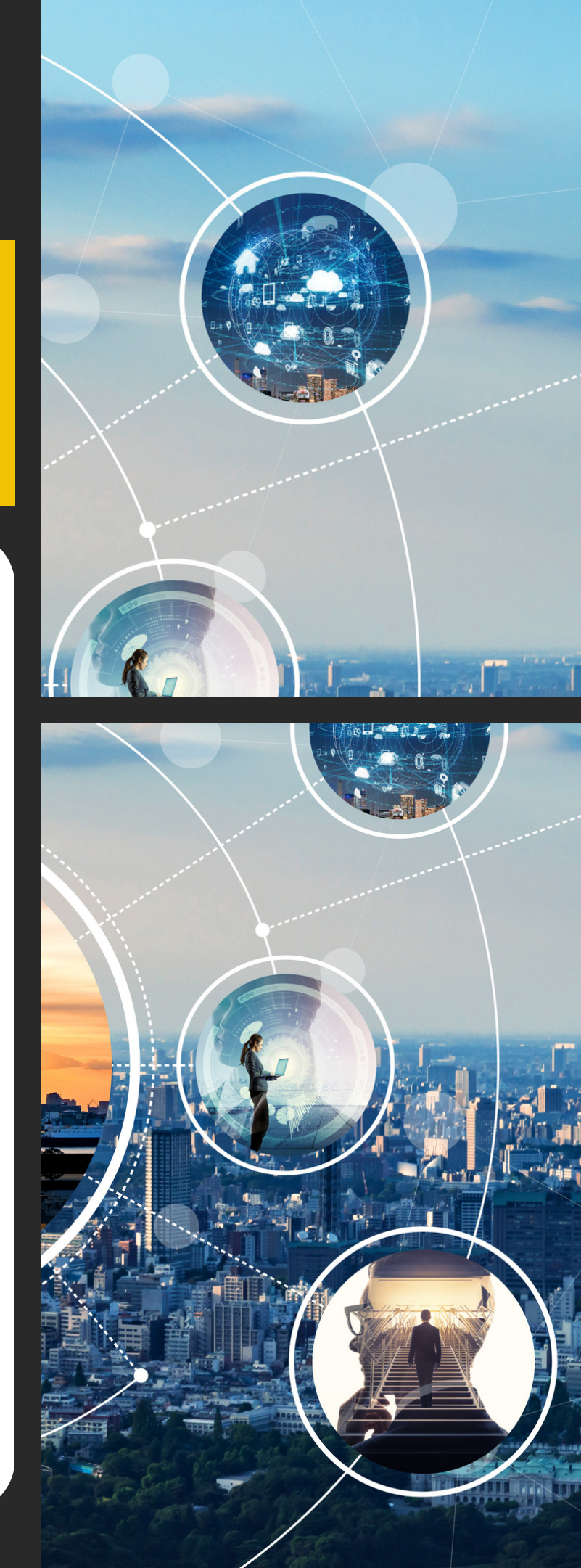

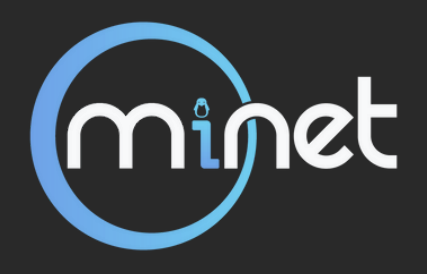

### sites-enabled

| balmine@feur-laptop | <pre>/etc/nginx/sites-enabled</pre> | sudo ln -s /etc/nginx/sites-availa |
|---------------------|-------------------------------------|------------------------------------|
| balmine@feur-laptop | <pre>/etc/nginx/sites-enabled</pre> | 🕨 ls                               |
| ninet.net.conf      |                                     |                                    |
| balmine@feur-laptop | <pre>/etc/nginx/sites-enabled</pre> | sudo systemctl restart nginx       |

Création d'un lien symbolique du fichier dans sites-enabled puis redémarrage de nginx pour que les changements prennent effet.

.able/minet.net.conf /etc/nginx/sites-enabled/

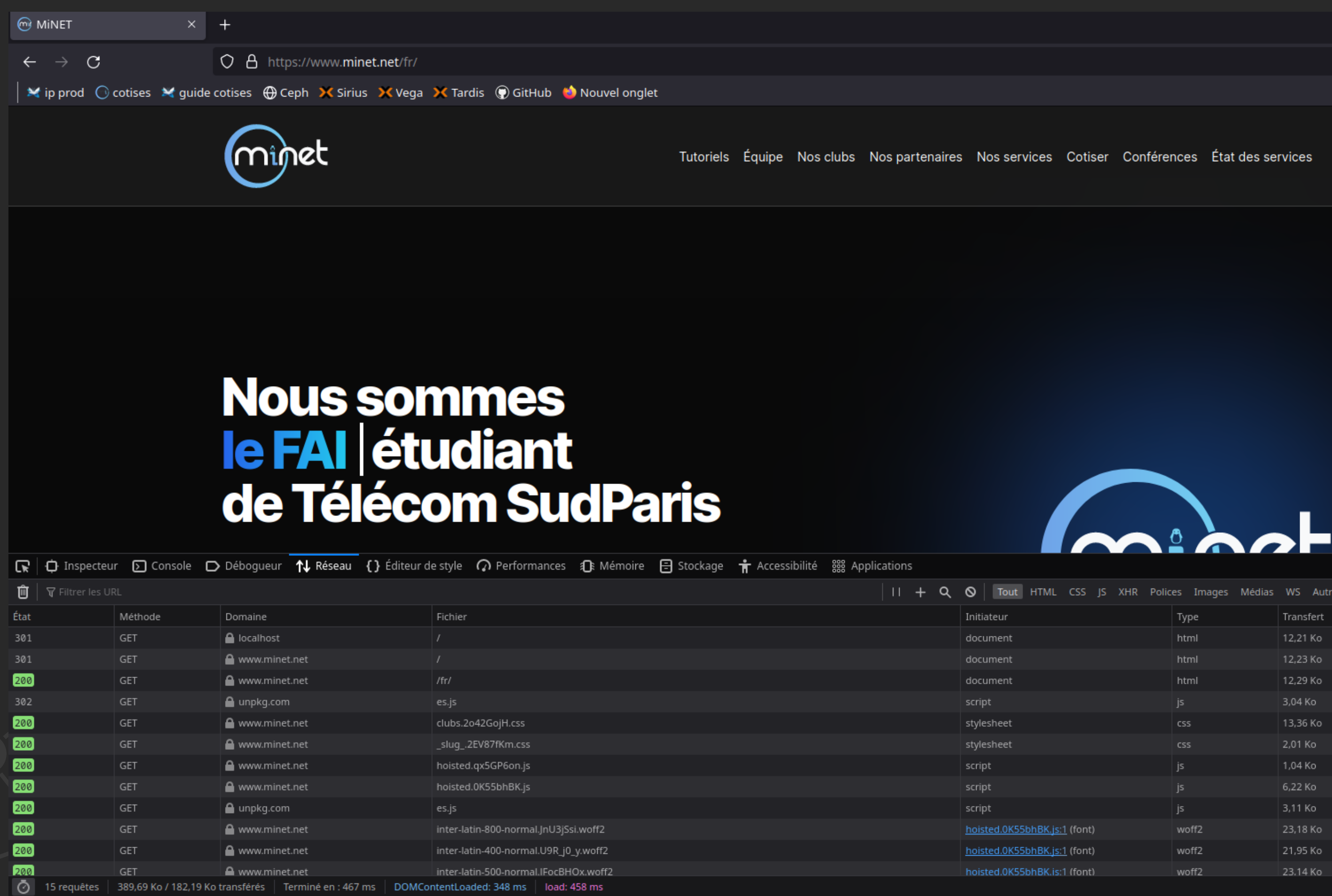

☆

п**п** ••• ×

Espace adhérent

| TypeTransfertTailleOmsII 640 mshtml12,21 K056,64 K00 msIIhtml12,23 K056,64 K0I 82 msIIhtml12,29 K056,64 K01 0 msIIjs3,04 K05,83 K0IIIcss13,36 K065,68 K0IIIjs1,04 K011,30 K0IIIjs1,04 K01,50 K0III                                                                                                    | £ |
|----------------------------------------------------------------------------------------------------|---|
| html12,21 Ko56,64 Koomshtml12,23 Ko56,64 Ko182 mshtml12,29 Ko56,64 Ko10 ms10 msjs3,04 Ko5,83 KoIIIIIcss13,36 Ko65,68 KoIIIIIjs1,04 Ko11,30 KoIIIIIjs1,04 Ko1,50 KoIIIIIis1,04 Ko1,50 KoIIIIIis1,04 Ko1,50 KoIIIIIis1,04 Ko1,50 KoIIIIIis1,04 Ko1,50 KoIIIIIis1,04 Ko1,50 KoIIIIIis1,04 Ko1,50 KoIIIIIis1,04 Ko1,50 KoIIIIIIis1,50 Ko1,50 KoIIIIIIIIIis1,50 Ko1,50 Ko1,50 KoIIIIIIIIIIIIIIIIIIIIIIIIIIIIIIIIIIIIIIII <t< th=""><th></th></t<> |   |
| html12,23 Ko56,64 Ko82 ms8html12,29 Ko56,64 Ko10 ms10 ms10 msjs3,04 Ko5,83 Ko10 ms10 ms10 mscss13,36 Ko65,68 Ko0 ms10 ms10 mscss2,01 Ko11,30 Ko0 ms10 ms10 msjs1,04 Ko1,50 Ko0 ms10 ms10 ms                                                                                                    |   |
| html       12,29 Ko       56,64 Ko       10 ms       10 ms         js       3,04 Ko       5,83 Ko       10 ms       10 ms         css       13,36 Ko       65,68 Ko       60 ms         css       2,01 Ko       11,30 Ko       60 ms         js       1,04 Ko       1,50 Ko       60 ms                                                                                                    |   |
| js       3,04 Ko       5,83 Ko       10 ms         css       13,36 Ko       65,68 Ko       60 ms         css       2,01 Ko       11,30 Ko       60 ms         js       1,04 Ko       1,50 Ko       60 ms                                                                                                    |   |
| css       13,36 Ko       65,68 Ko       60 ms         css       2,01 Ko       11,30 Ko       60 ms         js       1,04 Ko       1,50 Ko       60 ms                                                                                                    |   |
| css         2,01 Ko         11,30 Ko         60 ms           js         1,04 Ko         1,50 Ko         60 ms                                                                                                    |   |
| js 1,04 Ko 1,50 Ko <b>60 ms</b>                                                                                                    |   |
|                                                                                                    |   |
| js 6,22 Ko 15,17 Ko   10 ms                                                                                                    |   |
| js 3,11 Ko 5,83 Ko <b>44 ms</b>                                                                                                    |   |
| nt) woff2 23,18 Ko 22,79 Ko <b>1 71 ms</b>                                                                                                    |   |
| nt) woff2 21,95 Ko 21,56 Ko                                                                                                    |   |
| nt) woff2 23.14 Ko 22.76 Ko 20 japvier 2024                                                                                                    |   |

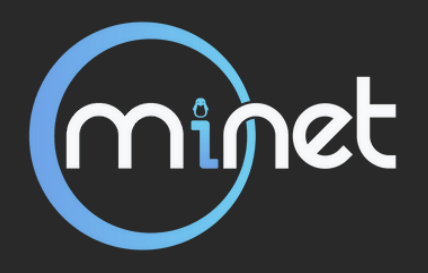

# **ETAPE N°2 : SETUP LE DNS**

1. Créer une entrée dns qui redirige le-meilleur-site-du-monde.fr vers localhost

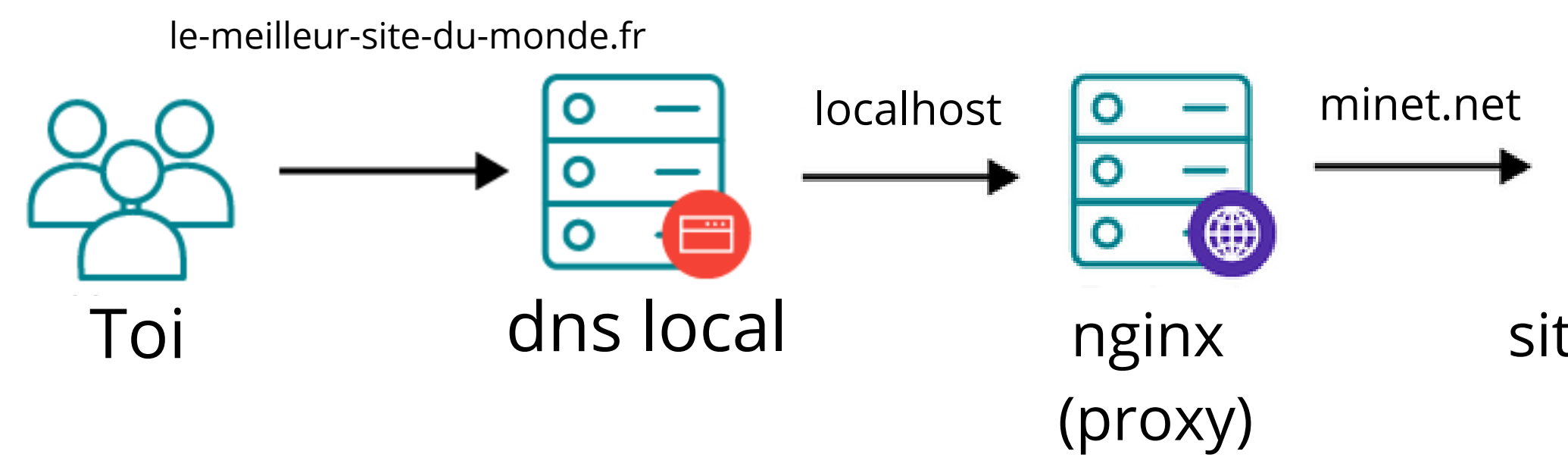

Le dns local est toujours le premier à essayer d'intercepter le paquet, et donc ici il traduit le-meilleur-site-du-monde.fr en 127.0.0.1. La suite reste la même qu'avant.

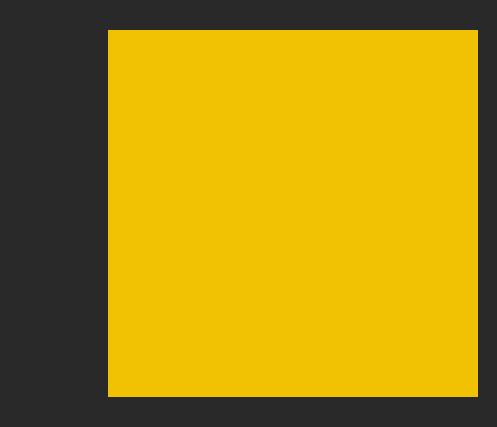

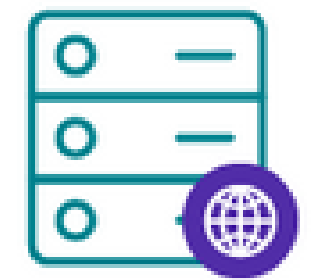

site de minet

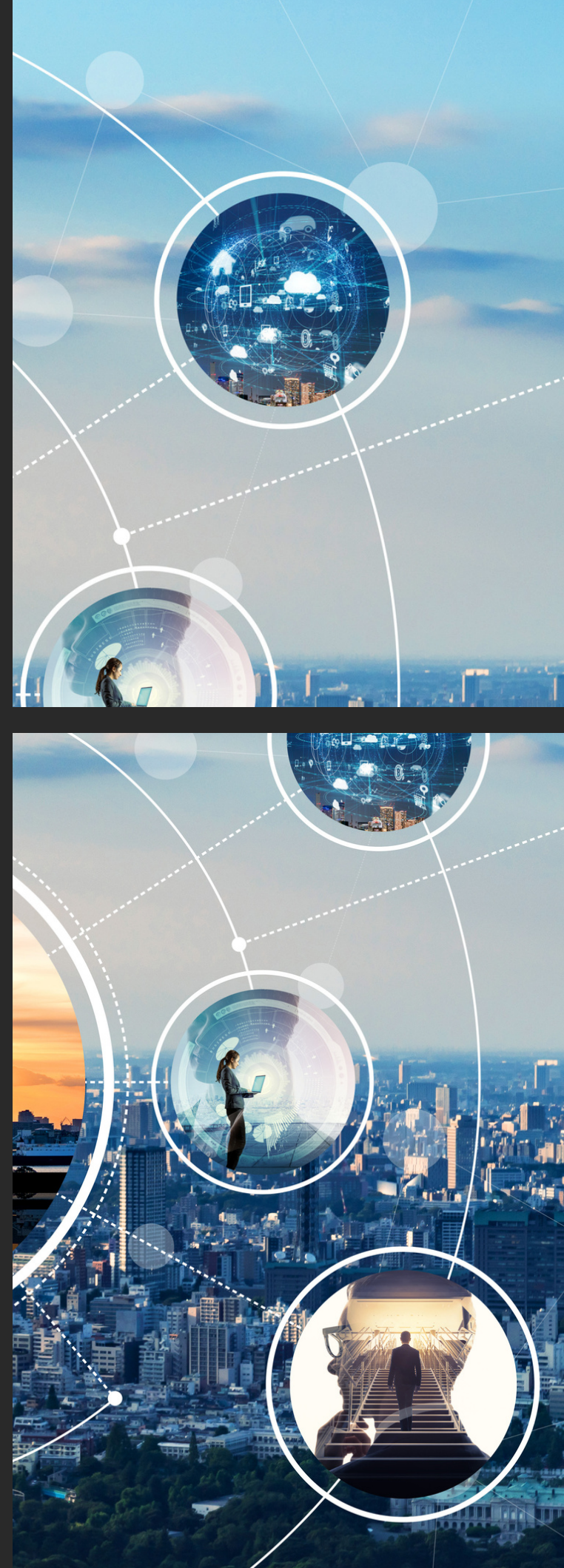

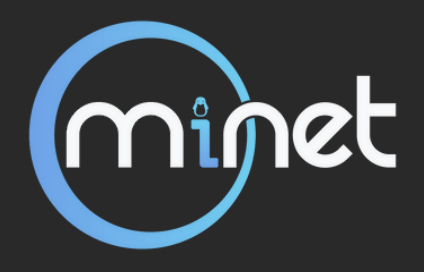

# ETAPE N°1: SETUP LE DNS

### 1. Créer une entrée dns qui redirige le-meilleur-site-du-monde.fr vers localhost

### a. L'architecture des dns locaux

| _balmine@feur-laptop > /etc > cat /etc/hosts                 |     |  |  |  |  |
|--------------------------------------------------------------|-----|--|--|--|--|
| # Standard host addresses                                    |     |  |  |  |  |
| 127.0.0.1 localhost                                          |     |  |  |  |  |
| <pre>::1 localhost ip6-localhost ip6-loopback</pre>          |     |  |  |  |  |
| ff02::1 ip6-allnodes                                         |     |  |  |  |  |
| ff02::2 ip6-allrouters                                       |     |  |  |  |  |
| # This host address                                          |     |  |  |  |  |
| 192.168.102.2 gitlabint.priv.minet.net                       | ( · |  |  |  |  |
| 127.0.1.1 feur-laptop                                        |     |  |  |  |  |
| 127.0.0.1 hosting-local.minet.net                            |     |  |  |  |  |
| 192.168.102.45:3000 ceph.priv.minet.net                      |     |  |  |  |  |
| # Added by Docker Desktop                                    |     |  |  |  |  |
| # To allow the same kube context to work on the host and the |     |  |  |  |  |
| 127.0.0.1 kubernetes.docker.internal                         |     |  |  |  |  |
| # End of section                                             |     |  |  |  |  |

### Format : (v4 ou v6)} {nom de domaine}

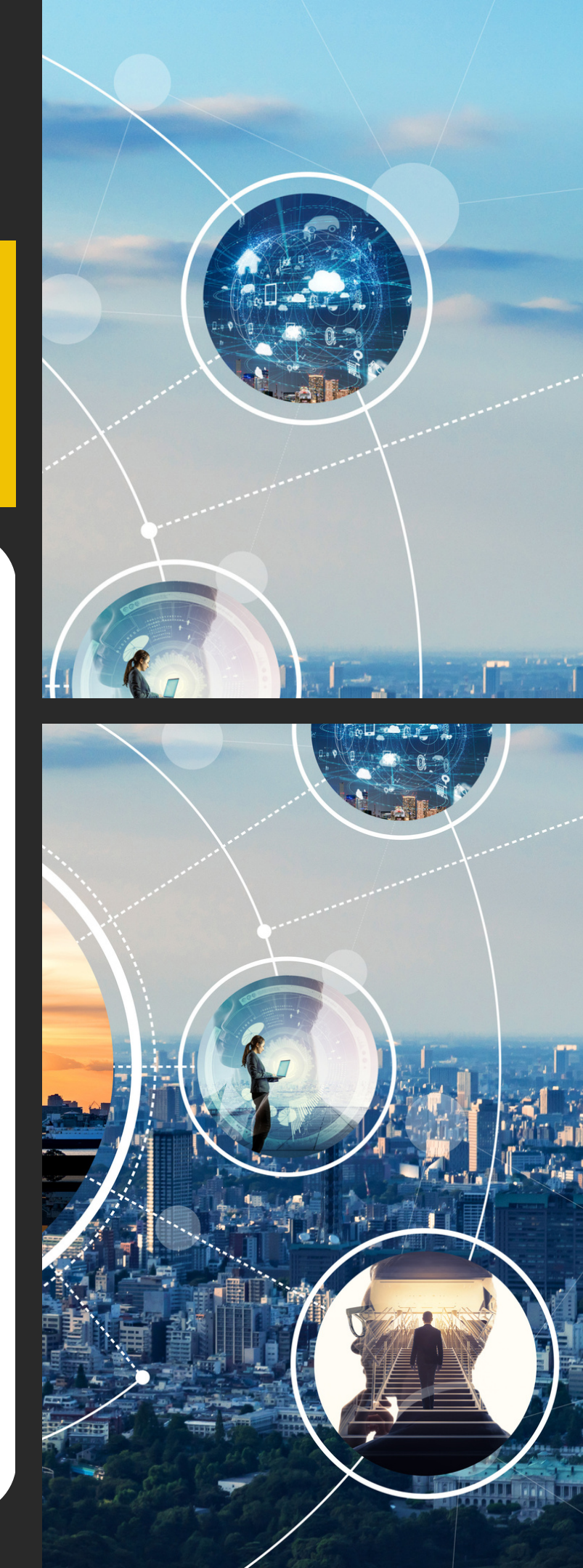

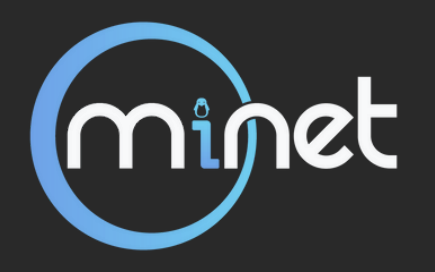

# **ETAPE N°1: SETUP LE DNS**

1. Créer une entrée dns qui redirige le-meilleur-site-du-monde.fr vers localhost

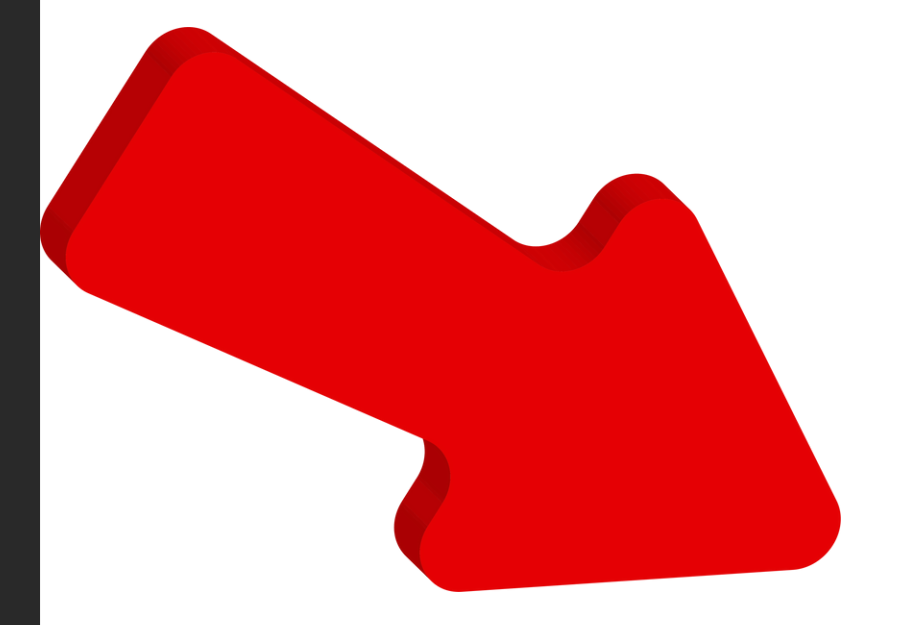

# Ajout de l'entrée DNS personnalisée

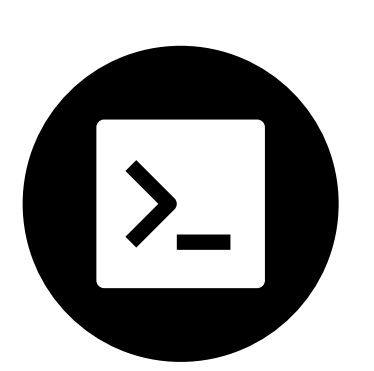

echo "127.0.0.1 le-meilleur-site-du-monde.fr" >> /etc/hosts

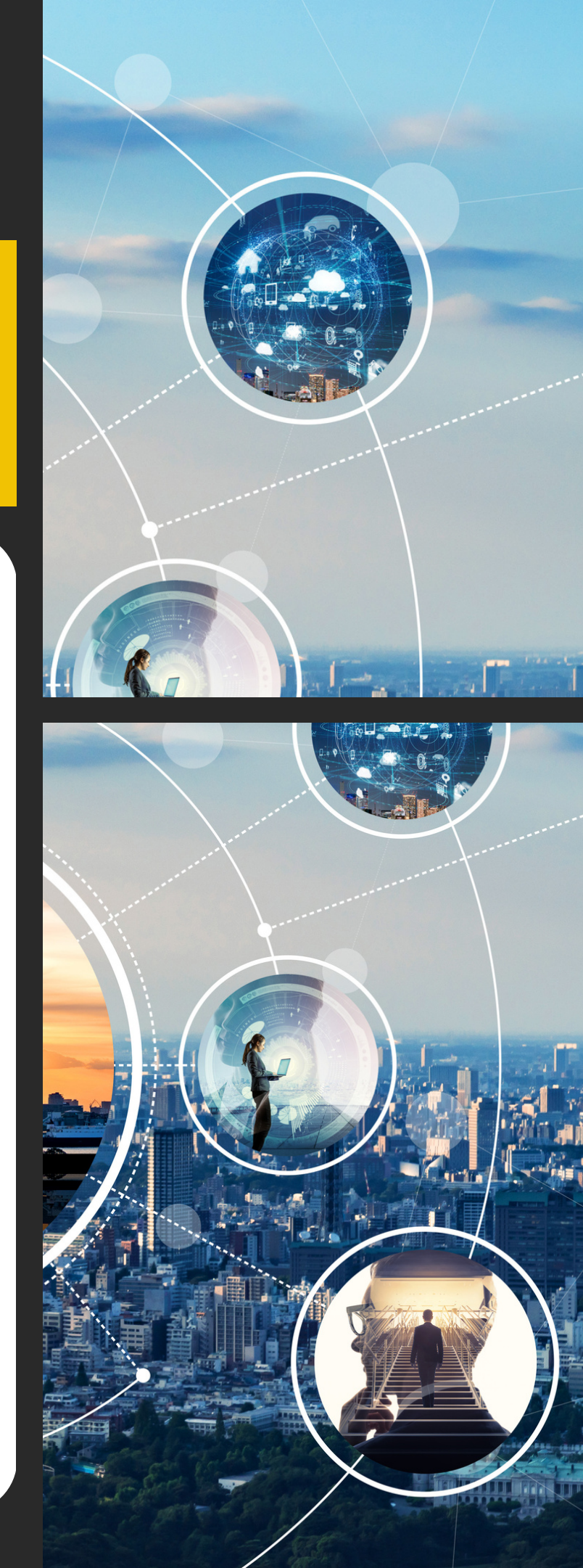

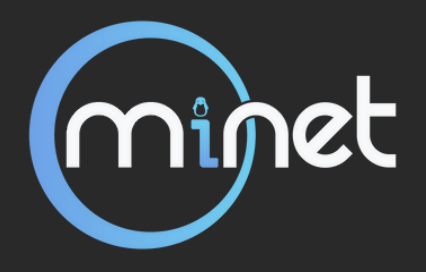

### ETAPE N°1: SETUP LE DNS

[feur-laptop ~]# echo "127.0.0.1 le-meilleur-site-du-monde.fr" >> /etc/hosts [feur-laptop ~]# cat /etc/hosts # Standard host addresses 127.0.0.1 localhost localhost ip6-localhost ip6-loopback ::1 ff02::1 ip6-allnodes ff02::2 ip6-allrouters # This host address 192.168.102.2 gitlabint.priv.minet.net 127.0.1.1 feur-laptop 127.0.0.1 hosting-local.minet.net 192.168.102.45:3000 ceph.priv.minet.net # Added by Docker Desktop # To allow the same kube context to work on the host and the container: 127.0.0.1 kubernetes.docker.internal # End of section 127.0.0.1 le-meilleur-site-du-monde.fr

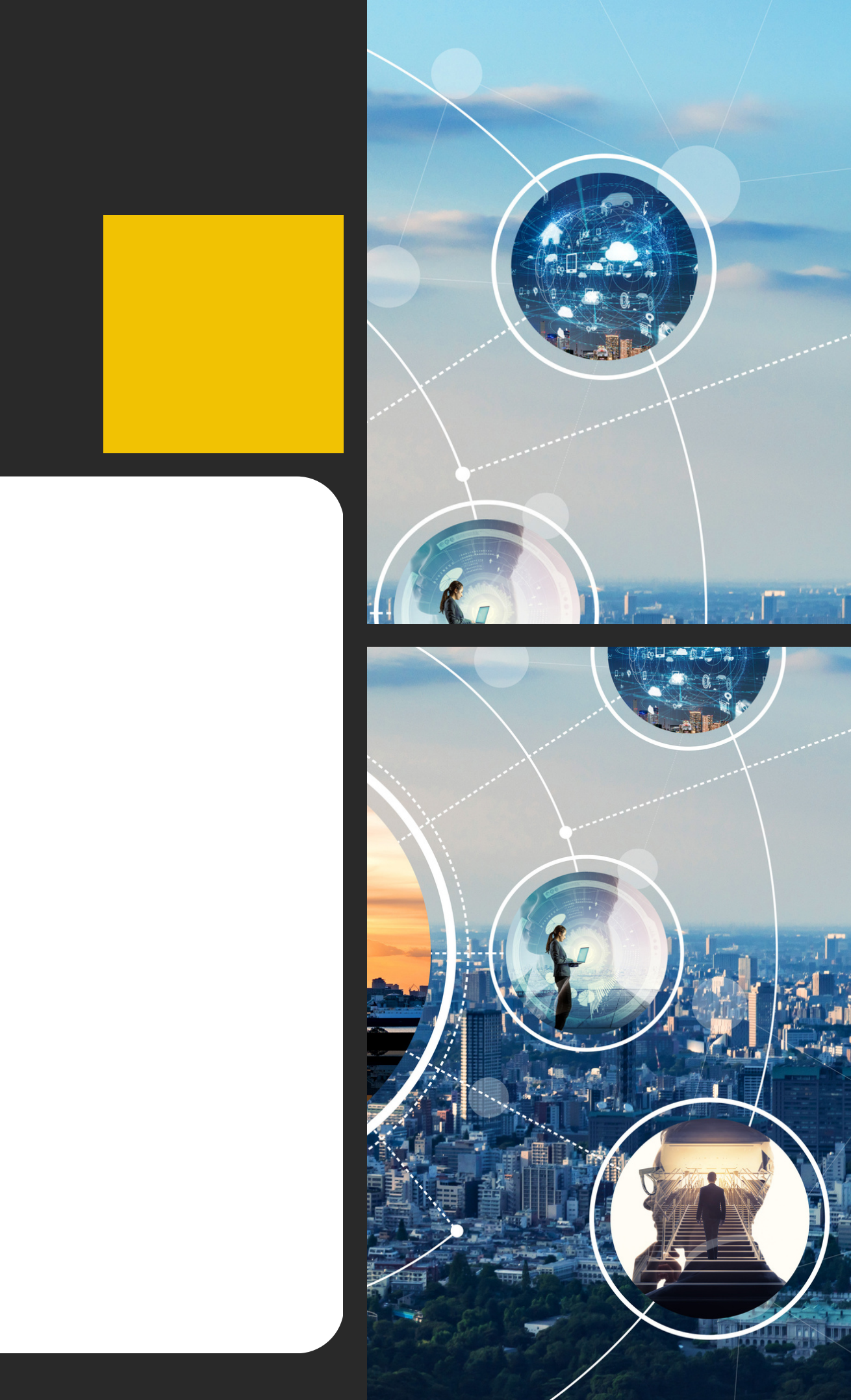

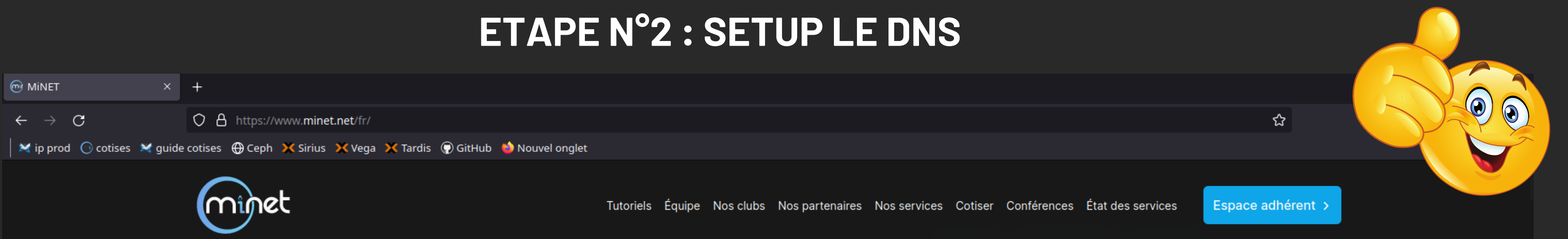

# **Nous sommes** étudiant de Télécom SudParis

| GR   O   | Inspecteur 🕟 Console         | D Débogueur 🚺 Réseau {} Éd              | iteur de style 🏼 🥥 Performances 🌐 Mémoire 🗧 Sto | ockage 🕇 Accessibilité 🎇 Applications         |                              |                     |                                |                      | 0 ••• ×               |
|----------|------------------------------|-----------------------------------------|-------------------------------------------------|-----------------------------------------------|------------------------------|---------------------|--------------------------------|----------------------|-----------------------|
| 🗓   🗑 Fi |                              |                                         |                                                 | ।। <b>+                                  </b> | S Tout HTML CSS JS XHR F     | olices Images Média | s WS Autre Désactiver le cache | Aucune limitation de | la bande passante 🗧 🛱 |
| État     | Méthode                      | Domaine                                 | Fichier                                         |                                               | Initiateur                   | Туре                | Transfert                      | Taille               | 0 ms 641              |
| 0        | GET                          | 🔏 le-meilleur-site-du-monde.fr          |                                                 |                                               | document                     |                     | NS_ERROR_CONNECTION_REFUSED    | 00                   | 0 ms                  |
| 301      | GET                          | 🎢 le-meilleur-site-du-monde.fr          |                                                 |                                               | document                     | html                | 12,21 Ko                       | 56,64 Ko             | 0 ms                  |
| 301      | GET                          | A www.minet.net                         |                                                 |                                               | document                     | html                | 12,23 Ko                       | 56,64 Ko             | 📲 68 ms               |
| 200      | GET                          | A www.minet.net                         | /fr/                                            |                                               | document                     | html                | 12,29 Ko                       | 56,64 Ko             | 11 ms                 |
| 302      | GET                          | 🔒 unpkg.com                             | es.js                                           |                                               | script                       | js                  | 3,04 Ko                        | 5,83 Ko              | 86 ms                 |
| 200      | GET                          | A www.minet.net                         | clubs.2o42GojH.css                              |                                               | stylesheet                   | css                 | 13,36 Ko                       | 65,68 Ko             | 11 ms                 |
| 200      | GET                          | A www.minet.net                         | _slug2EV87fKm.css                               |                                               | stylesheet                   | css                 | 2,01 Ko                        | 11,30 Ko             | 11 ms                 |
| 200      | GET                          | A www.minet.net                         | hoisted.qx5GP6on.js                             |                                               | script                       |                     | 1,04 Ko                        | 1,50 Ko              | 10 ms                 |
| 200      | GET                          | A www.minet.net                         | hoisted.0K55bhBK.js                             |                                               | script                       | js                  | 6,22 Ko                        | 15,17 Ko             | 10 ms                 |
| 200      | GET                          | 🔒 unpkg.com                             | es.js                                           |                                               | script                       |                     | 3,11 Ko                        | 5,83 Ko              | 23 ms                 |
| 200      | GET                          | A www.minet.net                         | inter-latin-800-normal.JnU3jSsi.woff2           |                                               | hoisted.0K55bhBK.js:1 (font) | woff2               | 23,18 Ko                       | 22,79 Ko             | 8 ms                  |
| 200      | GET                          | A www.minet.net                         | inter-latin-400-normal.U9R i0 v.woff2           |                                               | hoisted.0K55bhBK.is:1 (font) | woff2               | 21.95 Ko                       | 21.56 Ko             | 17 ms                 |
| 🕜 16 re  | equêtes   389,69 Ko / 182,18 | Ko transférés   Terminé en : 339 ms   I | DOMContentLoaded: 260 ms load: 336 ms           |                                               |                              |                     |                                |                      |                       |

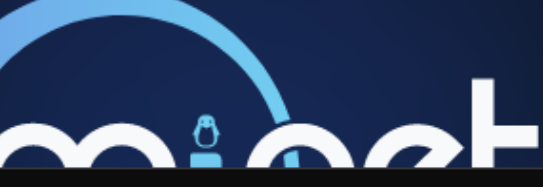